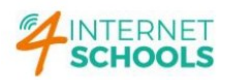

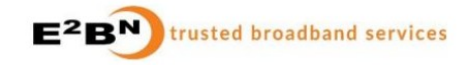

## **PROTEX - HOW TO WHITELIST A URL**

1<sup>st</sup> Step: Logon on to Protex, <u>http://xxx.xxx.xxx</u> – xxx.xxx.xxx it the Protex's LAN interface.

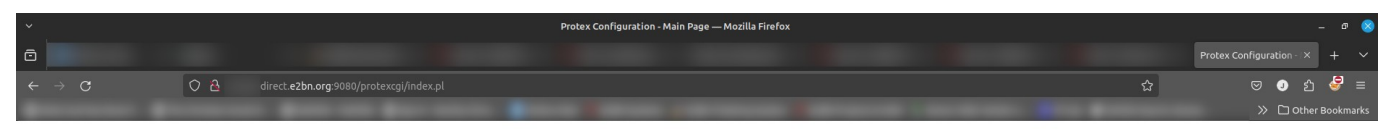

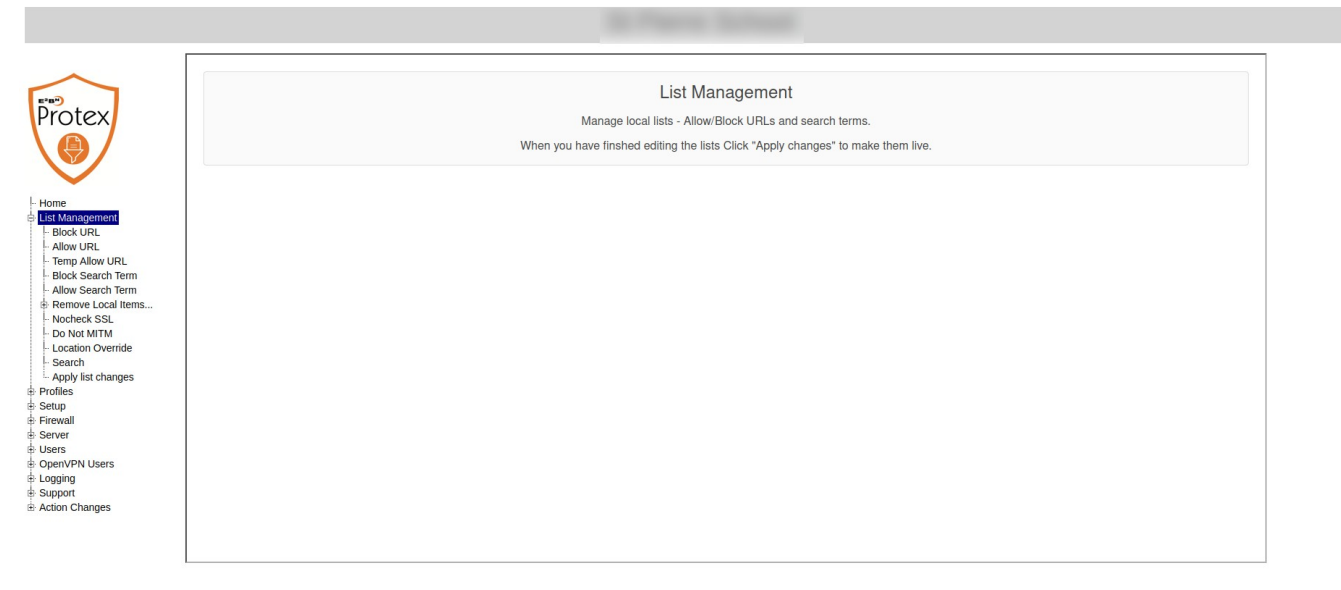

2<sup>nd</sup> Step: Expand List Management and select Block Search Term...

|                                                                   | Protex Configuration - Main Page — Mozilla Firefox                                                          |                                                         |   |                      |  |
|-------------------------------------------------------------------|----------------------------------------------------------------------------------------------------|---------------------------------------------------------|---|----------------------|--|
|                                                                   |                                                                                                    |                                                         |   |                      |  |
| $ \rightarrow \mathbf{G} $                                        | O 👌 direct. <b>e2bn.org</b> :9080/protexcgi/index.p                                                         |                                                         | ជ | 🗢 J රු 🥃 =           |  |
|                                                                   |                                                                                                    | the state was research to the second to                 |   | >> 🗅 Other Bookmarks |  |
|                                                                   |                                                                                                    |                                                         |   |                      |  |
|                                                                   |                                                                                                    |                                                         |   |                      |  |
|                                                                   | Add Soarah Tarma ta                                                                                         | RIOCK                                                   |   |                      |  |
| E*B*                                                              | Add Search Terms to                                                                                         | BLOCK                                                   |   |                      |  |
| Protex                                                            | Block Search Terms:                                                                                         |                                                         |   |                      |  |
|                                                                   | You may enter up to five words for each search you                                                          | want to block - one word per box.                       |   |                      |  |
| $\sim$                                                            |                                                                                                    |                                                         |   |                      |  |
| - Home<br>E List Management                                       | NOTE: Only those searches which contain exactly the<br>searches with either more or fewer words will not be | e same words in any order will be blocked:<br>affected. |   |                      |  |
| - Block URL<br>- Allow URL                                        | WORD1:                                                                                                    |                                                         |   |                      |  |
| - Temp Allow URL<br>Block Search Term                             | WORD2:                                                                                                    |                                                         |   |                      |  |
| <ul> <li>Allow Search Term</li> <li>Remove Local Items</li> </ul> | WORD3:                                                                                                    |                                                         |   |                      |  |
| - Nocheck SSL<br>Do Not MITM                                      | WORD4:                                                                                                    |                                                         |   |                      |  |
| - Location Override<br>- Search                                   | WORD5:                                                                                                    |                                                         |   |                      |  |
| Apply list changes                                                | Category:                                                                                                   |                                                         |   |                      |  |
| Setup     Firewall                                                | Comment:                                                                                                    |                                                         |   |                      |  |
| Server                                                            |                                                                                                    |                                                         |   |                      |  |
| OpenVPN Users     Logging                                         | Submit Reset Help                                                                                           |                                                         |   |                      |  |
| Support     Action Changes                                        |                                                                                                    |                                                         |   |                      |  |
|                                                                   |                                                                                                    |                                                         |   |                      |  |
|                                                                   |                                                                                                    |                                                         |   |                      |  |
|                                                                   |                                                                                                    |                                                         |   |                      |  |

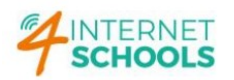

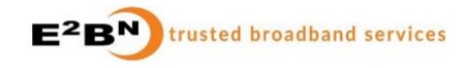

3<sup>rd</sup> Step: Fill in the Search Term boxes WORD 1, WORD 2, ...

Before clicking on Submit button, select the category. LocalBlockAll will apply the block to all the Local profiles. Pre-9 Block will be applied to the Primary Profile, etc.

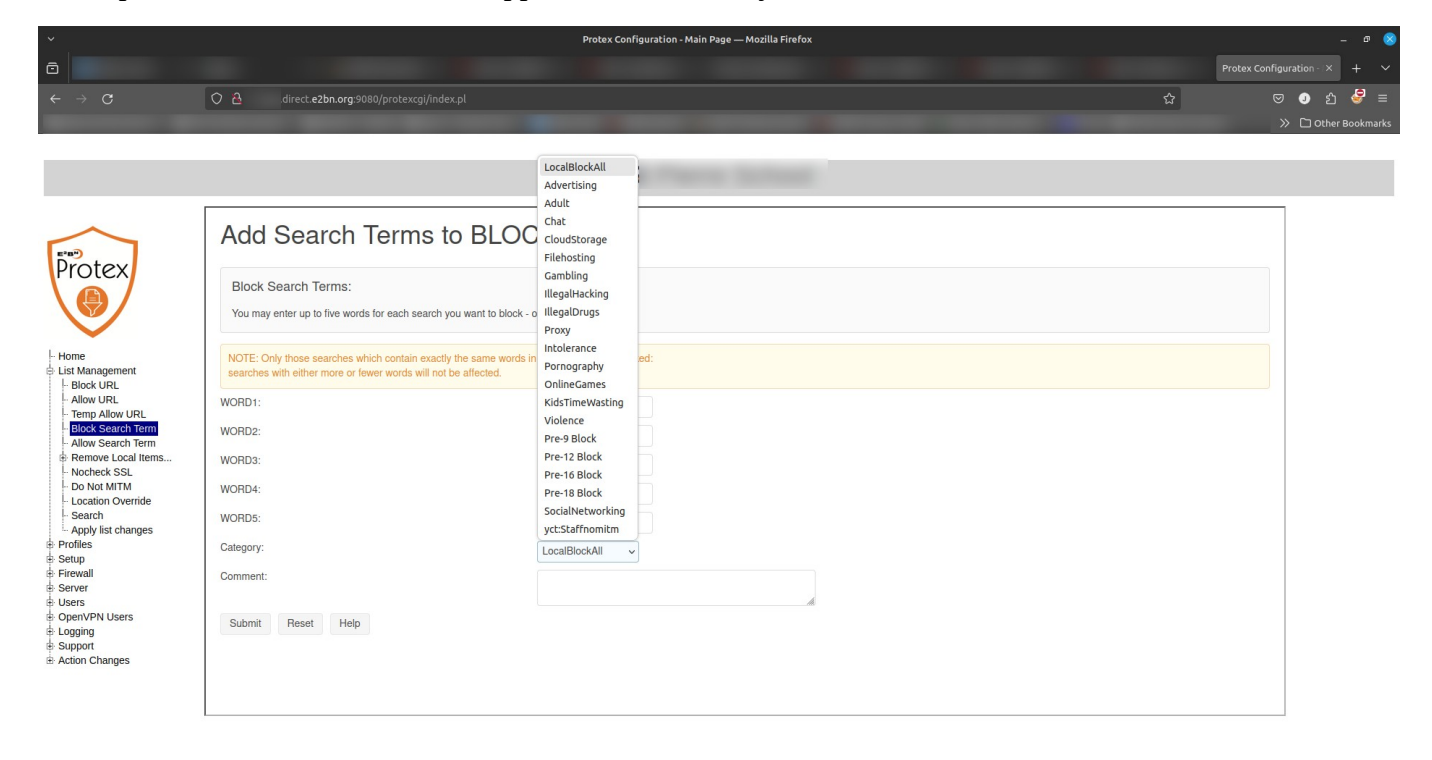

4<sup>th</sup> Step: Select Apply List Changes on the Tree panel.

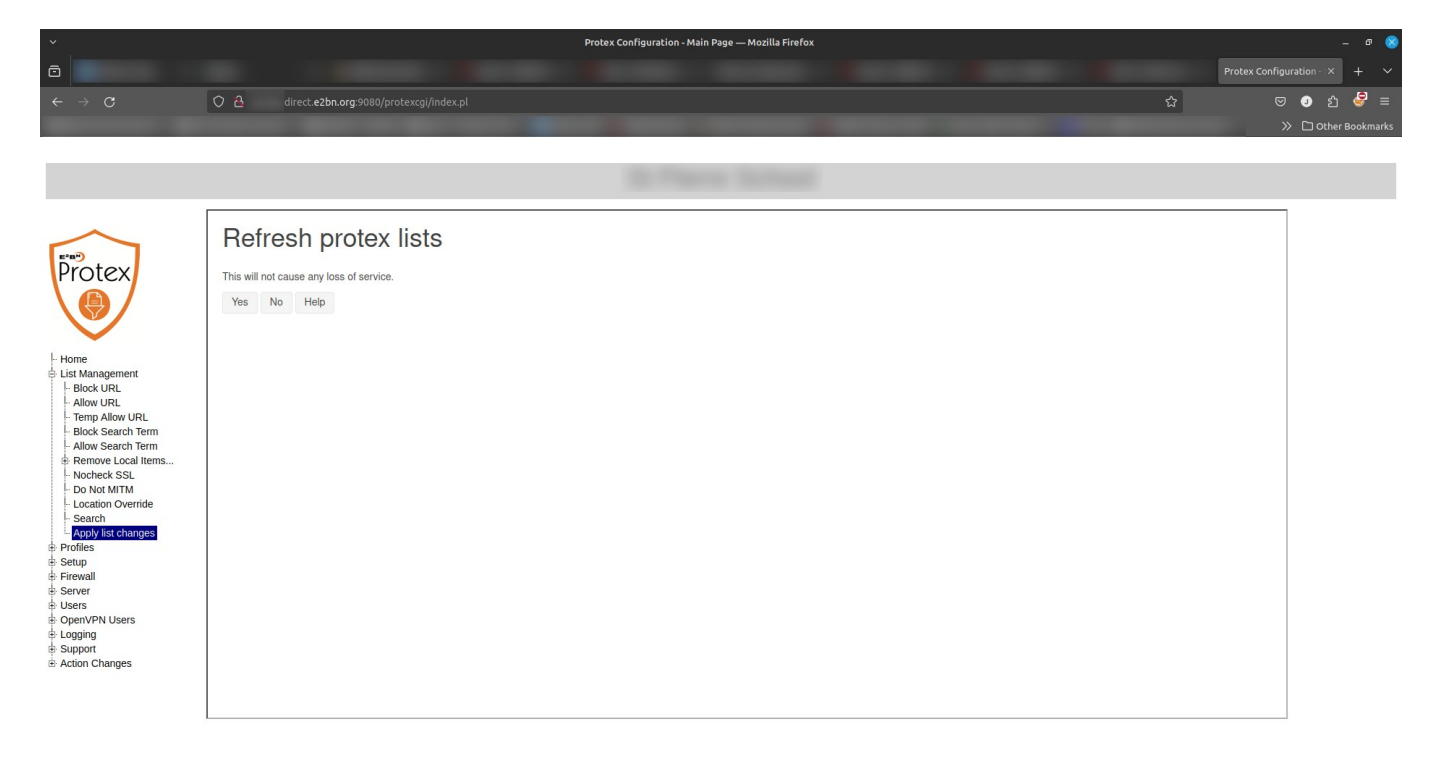

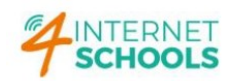

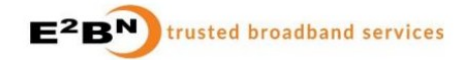

 $5^{\text{th}}$  Step: Click on the "Yes" Button to apply changes.

|                                                                                         |                                                                                                    | Protex Configuration · × + × |
|-----------------------------------------------------------------------------------------|----------------------------------------------------------------------------------------------------|------------------------------|
| O Adirect.e2bn.org.9080/protexcgi/index.pl                                              | \$                                                                                                    | 🗢 🧿 රු 🍣 =                   |
|                                                                                         |                                                                                                    | >> 🗅 Other Bookmarks         |
|                                                                                         |                                                                                                    |                              |
|                                                                                         |                                                                                                    |                              |
| Refresh protex lists<br>Protex gentle restart<br>Gently Reloading Protex engine on [OK] |                                                                                                    |                              |
|                                                                                         | <section-header>     Instantian and a state of the state of the state</section-header> |                              |